Instrukcja wypełniania ofert w otwartych konkursach ofert w trybie ustawy o działalności pożytku publicznego i o wolontariacie za pomocą generatora ofert witkac.pl.

I. Utworzenie oferty:

Po wyborze odpowiedniego naboru ze strony **witkac.pl** lub **Biuletynu Informacji Publicznej Miasta Gdańska** otworzy nam się plansza z podstawowymi danymi konkursu "informacje o konkursie":

| 😤 Dane konkursu                                                                                                    |                                                                                                    | i Informacje o konkursie                                                                                                    | 🗋 Nabór                            | ↓ <sup>9</sup> Ocena | 1 |
|----------------------------------------------------------------------------------------------------|----------------------------------------------------------------------------------------------------|----------------------------------------------------------------------------------------------------|------------------------------------|----------------------|---|
| 📢 Urząd Miejski w Gdańsku - WRS - Wydział Rozwoju Społecznego                                                                                                    | 🛗 Nabór ofert od                                                                                                    | 2019-11-19 08:00:00 do <b>2019-1</b>                                                                                                    | 2-10 16:00:00                      | Trwa nabór           |   |
| Otwarty konkurs ofert na realizację zadań Miasta Gdańska na rok 2020 - wsparcie migrantów 🔳 💷 💷                                                                                                    |                                                                                                    |                                                                                                    | 🗑 Do                               | odaj ofertę          | 1 |
| Numer konkursu: 1814/19/2 (numer techniczny: 11205)     Dokumentacja konkursowa     Zadania moga być realizovane od 2020-01-01 do 2021-12-31     Construction of ortropotwierdzeń w wersji papierowej:     Urani skidakuna ofertopotwierdzeń w wersji papierowej:     Urani skidaku do danaku.     Urani kidaku do danaku.                                                                                                    |                                                                                                    |                                                                                                    |                                    | Zwiń                 |   |
| Sale Obskigi Miseszkańców, ul. Nowe Ogrody 8/12 (stanowisko: 14-17), ul.         A Załączniki do oferty           Patryzaniko 74 (w informacji), u. Wialmowska 2.         1. kopie umony lub statułu spółki potwierdzona za zgot<br>mowa w art. 2 ut. 3 pkł 4 ustawy 2 dnia 24 kwietnia<br>• Pula środków najek rez 2000.000 (j downie: siedemset tysicy 2)         2. rekomendacje lui ograzinacji maużnawy<br>• Pula środków na rek 2020: 50 000.00 (j downie: trzysta piękdziestą tysicy 2)         2. rekomendacje lui ograzinacji maużnawy           • Pula środków na rek 2020: 50 000.00 (j downie: trzysta piękdziestą tysicy 2)         3. umowa partnerska lub odwiadzenia partnera o wsp<br>4. ulub odwiadzenia partnera o wsp | dność z oryginałem - w przypa<br>2003 r. o działalności pożytku<br>ółpracy, zapewnieniu miejsca<br>oółpracy, zapewnieniu miejsca | adku gdy oferent jest spółką pra<br>publicznego i o wolontariacie, t<br>dla realizacji zadań: fakultatywny<br>a dla realizacji zadań: fakultatywn | iwa handlowego<br>akultatywny<br>y | s, o której          |   |
| Ef Neveta dotacji na zadalnici           • dotacja na rok 2020 ci do 350 000.00 zi           • dotacja na rok 2021 ci do .00 zi do 350 000.00 zi                                                                                                    |                                                                                                    |                                                                                                    |                                    |                      |   |
| 183 Typ złecenia realizacji zadania publicznego: Wsparcie         Le Limty         Wkład rzeczowy:         - możliwe jest wykaznie wkładu rzeczowego         Wkład rzeczowy:         - możliwe jest wykaznie wkładu osobowego         Wkład wsport finansowy:         - nie mniejszy niż: 1% cakowitej wartości dotacji                                                                                                    |                                                                                                    |                                                                                                    |                                    |                      |   |
| (2 Opić konkursu:<br>Szczególowy poddiał zadań publicznych, przedstawiony zgodnie z numeracją zawartą w "Programie Współpracy Miasta Gdańska z<br>organizacjami pozarządowymi na rok 2020" oraz wysokość środsków finansowych przeznaczonych na ich realizację w ramach ninejpzego<br>konkursu przedstawia się następująco:                                                                                                    |                                                                                                    |                                                                                                    |                                    |                      |   |
| 17) Działalności na rzecz integracji cudzoziemców:                                                                                                    |                                                                                                    |                                                                                                    |                                    |                      |   |
| a) prowadzenie miejskiego centrum informacji i wsparcia imigrantów w Gdańsku.                                                                                                    |                                                                                                    |                                                                                                    |                                    |                      |   |
| Szczegółowe warunki konkursu znajdują się w załączniku.                                                                                                    |                                                                                                    |                                                                                                    |                                    |                      |   |
| C Razwiń                                                                                                    |                                                                                                    |                                                                                                    |                                    |                      |   |
| & Kontakt:                                                                                                    |                                                                                                    |                                                                                                    |                                    |                      |   |
| joanna Krupadziorow Paulina Wlażlak                                                                                                    |                                                                                                    |                                                                                                    |                                    |                      |   |

1. Klikamy "dodaj ofertę:

#### II. <u>Wypełnianie oferty:</u>

Wypełnianie oferty w generatorze składa się 8 kroków/zakładek:

## 1. Podstawowe informacje:

Wybieramy Rodzaj zadania publicznego, na które składamy ofertę (w poszczególnych naborach może być do wyboru jedno zadnie publiczne czasem wiele, ofert musi wybrać jedno zadanie – jedno zadanie = jedna oferta).

| 2<br>  <br> | 1<br>Podstawowe informacje                                                                                                    | 2<br>Dane oferenta                                                                                          | 3<br>Opis zadania                                  | 4<br>Harmonogram i rezultaty          | 5<br>Charakterystyka oferenta | 6<br>Kalkulacja kosztów | 7<br>Inne informacje | 8<br>Oświadczenia       |
|-------------|----------------------------------------------------------------------------------------------------|----------------------------------------------------------------------------------------------------|----------------------------------------------------|---------------------------------------|-------------------------------|-------------------------|----------------------|-------------------------|
|             | I. POdstaWOWe Info<br>Organ administracji publiczne<br>Urząd Miejski w Gdańsku<br>Rodzaj zadania publicznego<br>Saj działalności na rzecz Ir<br>) a) prowadzenie mi | Ormacje O Złożone<br>ej, do którego jest adresowa<br>ntegracji cudzoziemców<br>iejskiego centrum informacji | ej Ofercie<br>na oferta<br>I wsparcia imigrantów w | Gdańsku ( <b>maksymalna dotacja</b> : | 700000 zł)                    |                         |                      | Wybrano: <b>0</b>       |
| <u>ත</u>    | Poprzedni krok                                                                                                    |                                                                                                    |                                                    |                                       |                               |                         |                      | > Następny krok         |
| ວ.<br>ຍ     | wzor-udpp2019 1.0.34                                                                                                    |                                                                                                    |                                                    |                                       |                               | Wyjd:                   | ź bez zapisu Zapisz  | i zostań Zapisz i wyjdź |
| ₹<br>2      |                                                                                                    |                                                                                                    |                                                    |                                       |                               |                         |                      |                         |

- po każdorazowym wypełnienie kolejnego kroku klikamy następny krok,
- jeśli krok zawiera błędy podświetlą się one na czerwono a system zapyta: Czy chcesz przejść dalej, a błędy poprawić później?

### 2. Dane oferenta:

W drugim kroku wypełniamy dane naszej organizacji zgodnie z rejestrem, w którym organizacja jest zarejestrowana. Należy również wskazać reprezentantów organizacji zgodnie ze sposobem reprezentowania określonym w dokumencie rejestrowym.

 a) Punkt II zaczynamy od wpisania nazwy oferenta (należy pamiętać, że: Nazwa powinna być DOKŁADNIE taka sama jak w KRS lub innym rejestrze/ewidencji).

|                                                    | <ul> <li>Stowarzyszenie rejestrowe</li> </ul>                          |
|----------------------------------------------------|------------------------------------------------------------------------|
| Stowarzyszenie rejestrowe                          | Stowarzyszenie zwykłe                                                  |
| Stowarzyszenie zwykłe                              | Stowarzyszenie kultury fizycznej                                       |
| Stowarzyszenie kultury fizycznej                   | Stowarzyszenie ogrodowe                                                |
| Stowarzyszenie ogrodowe                            | 🔘 Fundacja                                                             |
|                                                    | <ul> <li>Organizacja powstała na mocy umowy państwo-kościół</li> </ul> |
|                                                    | Spółdzielnia socjalna                                                  |
| Organizacja powstała na mocy umowy państwo-kościół | <ul> <li>Spółka prawa handlowego</li> </ul>                            |
| 🔘 Spółdzielnia socjalna                            |                                                                        |
| 🔵 Spółka prawa handlowego                          |                                                                        |
|                                                    | Nazwa rejestru lub ewidencji                                           |
|                                                    |                                                                        |
| Numer KBS                                          |                                                                        |
|                                                    | Wartość pola jest wymagana                                             |
|                                                    | Numer w rejestrze lub ewidencij                                        |
| Wartość pola jest wymagana                         |                                                                        |
|                                                    |                                                                        |

Wartość pola jest wymagana

- b) Następnie musimy wybrać jedną z form organizacyjnych. W zależności od tego, którą zaznaczymy będzie możliwe wpisanie numeru KRS albo numeru innej ewidencji lub rejestru
- c) Pola KRS, NIP, REGON, Numer rachunku bankowego oraz adres e-mail sprawdzają poprawność formy wprowadzonych danych.
- d) Pola województwo, powiat, gmina uzupełniamy poprzez wybór interesującej nas pozycji z listy rozwijanej.

| 000000000000000000000000000000000000000                                      | Test                       |                           |
|------------------------------------------------------------------------------|----------------------------|---------------------------|
| Województwo<br>dolnośląskie<br>kujawsko-pomorskie                            | Numer telefonu             |                           |
| lubelskie<br>lubuskie<br>łódzkie                                             | Wartość pola jest wymag    | ana                       |
| małopolskie<br>mazowieckie<br>opolskie<br>podkarosckie                       |                            |                           |
| podlaskie                                                                    | Powiat                     | Gmina                     |
| pomorskie                                                                    | Słupsk                     | ♦ m. Słupsk               |
| śląskie                                                                      | Poczta                     | Mieiscowość               |
| świetokrzyskie                                                               |                            | mejseonose                |
| świętokrzyskie<br>warmińsko-mazurskie                                        | Kobylnica                  | Kobylnica                 |
| świętokrzyskie<br>warmińsko-mazurskie<br>wielkopolskie<br>zachodniopomorskie | Kobylnica<br>Numer posesji | Kobylnica<br>Numer lokalu |

 e) Jeżeli adres korespondencyjny jest inny niż adres siedziby musimy zaznaczyć checkbox, po czym pokażą się dodatkowe pola w formularzu przeznaczone na adres.

| Adres korespondencji       |                            |    |                            |    |
|----------------------------|----------------------------|----|----------------------------|----|
| Województwo                | Powiat                     |    | Gmina                      |    |
| Województwo                | Powiat                     | \$ | Gmina                      | \$ |
| Wartość pola jest wymagana | Wartość pola jest wymagana | 19 | Wartość pola jest wymagana |    |
| Kod pocztowy               | Poczta                     |    | Miejscowość                |    |
| Wartość pola jest wymagana | Wartość pola jest wymagana |    | Wartość pola jest wymagana |    |
| Ulica                      | Numer posesji              |    | Numer lokalu               |    |

f) Aby dodać reprezentantów oferenta musimy użyć przycisku "+ Dodaj osobę". Do tabeli zostanie dodany wiersz, w którym konieczne jest uzupełnienie wszystkich komórek. W tabeli można dodać więcej osób, można także przesuwać pozycje w górę i dół oraz usuwać wiersze za pomocą przycisków z prawej strony tabeli.

| Reprez     | entanci oferenta           |                            |                            |  |
|------------|----------------------------|----------------------------|----------------------------|--|
| Lp.        | Imię                       | Nazwisko                   | Funkcja                    |  |
| 1          |                            |                            |                            |  |
|            | Wartość pola jest wymagana | Wartość pola jest wymagana | Wartość pola jest wymagana |  |
| <b>+</b> D | odaj osobę                 |                            |                            |  |

- g) Jeśli wybraliśmy wniosek tworzony przez wielu oferentów we wniosku pojawią się formularze danych dla kolejnych oferentów.
- h) Ostatnie co musimy uzupełnić w tej części to "Osoba upoważniona do składania wyjaśnień dotyczących oferty".

## 3. Opis zadania:

W tej części mamy do uzupełnienia pola tekstowe (opisowe):

#### Tytuł zadania publicznego:

Należy podać nazwę własną zadania (wskazane jest aby tytuł zadania nie był zbyt długi – w przypadku otrzymania dotacji będzie musiał być oficjalnie stosowany i umieszczany we wszystkich dokumentach i materiałach.

#### Syntetyczny opis zadania :

W tym miejscu opisać należy opisać streszczenie zdania, wskazać najważniejsze elementy oferty i jej przebieg. Po przeczytaniu tego akapitu każda postronna osoba powinna wiedzieć na czym polega projekt, czego dotyczy i jak będzie realizowany.

### • miejsce realizacji zadania:

W tym miejscu należy dokładnie wskazać miejsce, w którym zadanie będzie realizowane, a w przypadku realizacji zadania w kilku miejscach należy podać wszystkie.

#### • grupa docelowa:

W tym polu należy opisać grupę, która bezpośrednio lub pośrednio korzystać będzie z zadania publicznego oraz podać (o ile to możliwe dla danego zadania) realną liczbę odbiorców zadania

### • sposób rozwiązywania problemów / zaspokajania potrzeb grupy docelowej:

W tym miejscu opisać należy na jakie potrzeby wskazanej grupy odbiorców odpowiada projekt i w jaki sposób te potrzeby będą rozwiązane /zaspokojone, należy określić sposób ich realizacji, wskazując metody, jakie Oferent chce zastosować przy realizacji zadania.

## • komplementarność z innymi działaniami podejmowanymi przez organizację lub inne podmioty:

W tym polu wskazać należy, na ile przedstawione rozwiązania są komplementarne (uzupełniające) z działaniami podejmowanymi przez organizację, lub innego organizacje działające na tym polu w Mieście Gdańsk. Dodatkowo należy przedstawić planowaną współpracę z innymi podmiotami przy realizacji zadania.

#### III. Opis zadania

Tytuł zadania publicznego

| Należy podać nazwę własną zadania (wskazane jest aby tytuł zadania nie był zbyt długi – w przypadku otrzymania dotacji będzie musiał być oficjalnie stosowany i umieszczany we wszystkich dokumentach i materiałach.                                                                                          |
|----------------------------------------------------------------------------------------------------|
| Syntetyczny opis zadania:                                                                                                    |
| W tym miejscu opisać należy opisać streszczenie zdania, wskazać najważniejsze elementy oferty i jej przebieg. Po przeczytaniu tego akapitu każda postronna osoba powinna wiedzieć na czym polega projekt, czego dotyczy i jak będzie realizowany.                                                             |
| - miejsce realizacji zadania                                                                                                    |
| W tym miejscu należy dokładnie wskazać miejsce, w którym zadanie będzie realizowane, a w przypadku realizacji zadania w kilku miejscach należy podać wszystkie.                                                                                                    |
| - grupa docelowa                                                                                                    |
| W tym polu należy opisać grupę, która bezpośrednio lub pośrednio korzystać będzie z zadania publicznego oraz podać (o ile to możliwe dla danego zadania) realną liczbę odbiorców zadania,                                                                                                    |
| - sposób rozwiązywania problemów/zaspokajania potrzeb grupy docelowej                                                                                                    |
| W tym miejscu opisać należy na jakie potrzeby wskazanej grupy odbiorców odpowiada projekt i w jaki sposób te potrzeby będą rozwiązane /zaspokojone, należy określić sposób ich realizacji, wskazując metody, jakie Oferent chce zastosować przy realizacji zadania.                                           |
| - komplementarność z innymi działaniami podejmowanymi przez organizację lub inne podmioty                                                                                                    |
| W tym polu wskazać należy, na ile przedstawione rozwiązania są komplementarne (uzupełniające) z działaniami podejmowanymi przez organizację, lub innego organizacje działające na tym polu w Mieście Gdańsk.<br>Dodatkowo należy przedstawić planowaną współpracę z innymi podmiotami przy realizacji zadania |

## 4. Harmonogram i opis działań:

W tej części zamieszczamy plan działania i harmonogram działań, opis rezultatów oraz dodatkowe informacje na temat rezultatów realizacji zadania.

a) Plan i harmonogram działań to tabela, do której dodajemy kolejne pozycje za pomocą przycisku "+Dodaj działanie". Można także przesuwać pozycje w górę i dół oraz usuwać wiersze za pomocą przycisków z prawej strony tabeli.

UWAGA! Daty z harmonogramu wyznaczają "Termin realizacji zadania publicznego". Początkiem realizacji zadania będzie data najwcześniej realizowanego działania z harmonogramu, a końcem będzie data najpóźniej realizowanego działania z harmonogramu.

UWAGA! Dodanie pozycji harmonogramu jest konieczne aby następnie możliwe było przypisanie kosztów merytorycznych w tabeli Koszty realizacji działań z części VI kreatora. Każde dodanie działanie pojawi się w kosztorysie z koniecznością dodania pozycji kosztorysowych.

| IV. ⊦<br>Plan i                                                                                                    | Harmonogram i opis działań<br><sup>harmonogram działań</sup>                                                                                                    |                                                                                                    |                                      |                                   |                                   |                                                                        |     |  |
|----------------------------------------------------------------------------------------------------|----------------------------------------------------------------------------------------------------|----------------------------------------------------------------------------------------------------|--------------------------------------|-----------------------------------|-----------------------------------|------------------------------------------------------------------------|-----|--|
| Lp.                                                                                                    | Nazwa działania                                                                                                    | Opis                                                                                                    | Grupa docelowa                       | Planowany termin<br>realizacji od | Planowany termin<br>realizacji do | Zakres działania realizowany przez podmiot niebędący<br>stroną umowy 🛿 |     |  |
| 1 nawa wasana poszczególnych dzialań zaplanowanych podza realizacji projektu - w marę krótka, poniesuż tytuł automatycznie przeniesie się do kosztorysu. należy opisać w jaki sposób będzie realizacji, opis dzialań musi być podzie odbiorcą wskazanego precyzyjny i w miarę szczególowy aby nie budził zadnych wątpliwości co do przebiegu dzialania. |                                                                                                    |                                                                                                    |                                      |                                   |                                   |                                                                        | ተ∳× |  |
| +                                                                                                    | Dodaj działanie                                                                                                    |                                                                                                    |                                      |                                   |                                   |                                                                        |     |  |
| Opis z<br>- co be<br>W zv<br>Nale<br>REZI                                                                                                    | Opis zakładanych rezultatów realizacji zadania publicznego:<br>- co będzie bezpośrednim efektem (materialne "produkty" lub "usługi" zrealizowane na rzecz uczestników zadania) realizacji oferty?<br>W zwjązku z systemem rzoliczania projektu przez rezultaty dane zawarte w niniejszym punkcie są kluczowe z punktu widzenia oceny oferty i późniejszego rozliczenia dotacji.<br>Należy pamiętać, że każde zaplanowane działanie musi mieć swój rezultat, dlatego dla każdego działania należy określić mierzalny wskaźnik rezultatu. Wskaźnik musi pokazać, że dane działanie służy osiągnięciu określonego rezultatu. |                                                                                                    |                                      |                                   |                                   |                                                                        |     |  |
| zapl.<br>PRO                                                                                                    | anowanych celów. Oferent powinien wskazać jakie wartośc<br>DUKT – wytworzony podczas realizacii zadań, to wszystkie i                                                                                                    | :i rezultatów osiągnie oraz wskazać wiarygodne źródło pomi:<br>policzalne dobra i usługi, które powstana w ramach naszego | aru/monitorowania.                   |                                   |                                   |                                                                        |     |  |
| W ty                                                                                                    | m miejscu należy również określić ryzyka, które mogą wyst                                                                                                    | rapić w toku realizacji zadania a mogę mieć wpływ na osiągni                                                              | ięcie lub nie założonych rezultatów. |                                   |                                   |                                                                        |     |  |
|                                                                                                    |                                                                                                    | 4-1-2                                                                                                    |                                      |                                   |                                   |                                                                        |     |  |
| nale                                                                                                    | ży opisać do jakiej zmiany społecznej przyczyni się realizow                                                                                                    | vany projekt,                                                                                                    |                                      |                                   |                                   |                                                                        |     |  |
| - czy p                                                                                                    | rzewidywane jest wykorzystanie rezultatów osiągniętych w                                                                                                    | rrakcie realizacji oferty w dalszych działaniach organizacji? -                                                           | - trwałość rezultatów zadania        |                                   |                                   |                                                                        |     |  |
| TRW<br>(w ja                                                                                                    | /AŁOŚĆ - jaki będzie efekt prowadzonych działań po zakońc<br>skim stopniu realizacja zadania przyczyni się do osiągnięcia                                                                                                    | zeniu realizacji w odniesieniu do obszaru problemowego<br>Jego celu).                                                     |                                      |                                   |                                   |                                                                        |     |  |
|                                                                                                    |                                                                                                    |                                                                                                    |                                      |                                   |                                   |                                                                        |     |  |

#### • nazwa działania:

nazwa własna poszczególnych działań zaplanowanych podczas realizacji projektu - w miarę krótka, ponieważ tytuł automatycznie przeniesie się do kosztorysu

#### • opis działania

należy opisać w jaki sposób będzie realizowane działanie, miejsce realizacji, opis działań musi być precyzyjny i w miarę szczegółowy aby nie budził żadnych wątpliwości co do przebiegu działania.

#### • grupa docelowa

opisać grupę, która bezpośrednio lub pośrednio będzie odbiorcą wskazanego działania oraz wskazać liczbę odbiorców

#### • zakres działania realizowany przez podmiot nie będący stroną umowy

należy określić zakres działania, który będzie podzlecany podmiotowi trzeciemu, gdy realizatorem jest wyłącznie Oferent należy wpisać "nie dotyczy" jeśli jest

#### b) Opis zakładanych rezultatów realizacji zadania publicznego

| Opis zakładanych rezultatów realizacji zadania publicznego:<br>- co będzie bezpośrednim efektem (materialne "produkty" lub "usługi" zrealizowane na rzecz uczestników zadania) realizacji oferty?                                                                                                    |               |  |  |  |  |
|----------------------------------------------------------------------------------------------------|---------------|--|--|--|--|
| W związku z systemem rozliczania projektu przez rezultaty dane zawarte w niniejszym punkcie są kluczowe z punktu widzenia oceny oferty i późniejszego rozliczenia dotacji.                                                                                                    |               |  |  |  |  |
| Nalezy pamiętać, że każde zaplanowane działanie musi mieć swój rezultat, dlatego dla każdego działania należy określić mierzalny wskaźnik rezultatu. Wskaźnik musi pokazać, że dane działanie służy osiągnięciu określonego rezultatu.                                                                                                    |               |  |  |  |  |
| REZULTAT - jest bezpośrednim efektem prowadzonych działań, korzyści, jakie beneficjanci odnieśli z uczestnictwa w projekcie; musi być weryfikowalny i mierzalny, muszą być znane momenty pomiaru i zapewnione źródła danych. Osiągnięte rezultaty zadania mają wpływ na osiągnięcie<br>zaplanowanych celów. Oferent powinien wskazać jakie wartości rezultatów osiągnie oraz wskazać wiarygodne źródło pomiaru/monitorowania.                                                                                                    |               |  |  |  |  |
| PRODUKT - wytworzony podczas realizacji zadań, to wszystkie policzalne dobra i usługi, które powstaną w ramach naszego projektu.                                                                                                    |               |  |  |  |  |
| W tym miejscu należy również określić ryzyka, które mogą wystąpić w toku realizacji zadania a mogę mieć wpływ na osiągnięcie lub nie założonych rezultatów.                                                                                                    |               |  |  |  |  |
|                                                                                                    |               |  |  |  |  |
|                                                                                                    |               |  |  |  |  |
| <sup>2</sup> Jaka di mini siyometula dusame usagginga pupi zet realizagi zabathari<br>malari ynaise di alisida mini anno isi ana alimawan wnakit                                                                                                    |               |  |  |  |  |
| unes above on hund munity shareness history was a compared by the                                                                                                    |               |  |  |  |  |
| - czy przewidywane jest wykorzystanie rezultatów osiągnietych w trakcie realizacji o ferty w dalszych działaniach organizacji? – trwałość rezultatów zadania                                                                                                    |               |  |  |  |  |
| TRWAŁOŚĆ - Jaki będzie efekt prowadzonych działań po zakończeniu realizacji w odniesieniu do obszaru problemowego                                                                                                    |               |  |  |  |  |
| (w jakim stopniu realizacja zadania przyczyni się do osiągnięcia jego celu).                                                                                                    |               |  |  |  |  |
|                                                                                                    |               |  |  |  |  |
| Dodatkowe informacje dotyczące rezultatów realizacji zadania publicznego                                                                                                    |               |  |  |  |  |
| Lp. Nazwa rezultatu Planowany poziom osiągnięcia rezultatów (wartość docelowa) Sposób monitorowania rezultatów / źródło informacji o osiągnięciu wskaźnika                                                                                                    |               |  |  |  |  |
| 1 W tej kolumnie, należy do poszczególnych wierszy przepisać (lub wybrać - w zależności o ferent samodzielnie musi określić (w większości przypadków) na jakim poziomie należy opisać szczególowo, w jaki sposób wskaźnik będzie mierzony, z jaką                                                                                                    |               |  |  |  |  |
| od zapiśów konkursu) Oczekiwane rezultaty realizacja zadania publicznego, które planowe jest osiągnięcie wskazanego rezultatu (wartość docelowa) częstotilwością oraz podać, na podstawie jakiń tródeł będzie moran sąrwadyci. Wartość docelowa morze nieć wartość docelowa morze nieć war | •<br>•<br>•   |  |  |  |  |
| obecności, harmonogramy zajęć, zdjęcia itp.)                                                                                                    | ,<br>         |  |  |  |  |
| + Dodaj rezultat                                                                                                    |               |  |  |  |  |
|                                                                                                    |               |  |  |  |  |
|                                                                                                    |               |  |  |  |  |
|                                                                                                    |               |  |  |  |  |
| < Poprzedni krok                                                                                                    | Następny krok |  |  |  |  |

Opis zakładanych rezultatów realizacji zadania publicznego:

## • co będzie bezpośrednim efektem (materialne "produkty" lub "usługi" zrealizowane na rzecz uczestników zadania) realizacji oferty?

W związku z systemem rozliczania projektu przez rezultaty dane zawarte w niniejszym punkcie są kluczowe z punktu widzenia oceny oferty i późniejszego rozliczenia dotacji.

Należy pamiętać, że każde zaplanowane działanie musi mieć swój rezultat, dlatego dla każdego działania należy określić mierzalny wskaźnik rezultatu. Wskaźnik musi pokazać, że dane działanie służy osiągnięciu określonego rezultatu.

REZULTAT - jest bezpośrednim efektem prowadzonych działań, korzyści, jakie beneficjanci odnieśli z uczestnictwa w projekcie; musi być weryfikowalny i mierzalny, muszą być znane momenty pomiaru i zapewnione źródła danych. Osiągnięte rezultaty zadania mają wpływ na osiągnięcie zaplanowanych celów. Oferent powinien wskazać jakie wartości rezultatów osiągnie oraz wskazać wiarygodne źródło pomiaru/monitorowania.

PRODUKT – wytworzony podczas realizacji zadań, to wszystkie policzalne dobra i usługi, które powstaną w ramach naszego projektu.

W tym miejscu należy również określić ryzyka, które mogą wystąpić w toku realizacji zadania a mogę mieć wpływ na osiągnięcie lub nie założonych rezultatów.

• jaka zmiana społeczna zostanie osiągnięta poprzez realizację zadania?

należy opisać do jakiej zmiany społecznej przyczyni się realizowany projekt,

## czy przewidywane jest wykorzystanie rezultatów osiągniętych w trakcie realizacji oferty w dalszych działaniach organizacji? – trwałość rezultatów zadania

TRWAŁOŚĆ - jaki będzie efekt prowadzonych działań po zakończeniu realizacji w odniesieniu do obszaru problemowego (w jakim stopniu realizacja zadania przyczyni się do osiągnięcia jego celu).

## Dodatkowe informacje dotyczące rezultatów realizacji zadania publicznego:

## • Nazwa rezultatu

W tej kolumnie, należy do poszczególnych wierszy przepisać (lub wybrać - w zależności od zapisów konkursu) Oczekiwane rezultaty realizacja zadania publicznego, które podane są do opisu każdego zadania w Szczegółowych warunkach konkursu

• Planowany poziom osiągnięcia rezultatów (wartość docelowa)

oferent samodzielnie musi określić (w większości przypadków) na jakim poziomie planowe jest osiągnięcie wskazanego rezultatu (wartość docelowa) wartość docelowa może mieć wartość liczbową lub %

## • Sposób monitorowania rezultatów / źródło informacji o osiągnięciu wskaźnika

należy opisać szczegółowo, w jaki sposób wskaźnik będzie mierzony, z jaką częstotliwością oraz podać, na podstawie jakich źródeł będzie można sprawdzić poziom osiągnięcia wskaźnika (np. testy wiedzy przed i po szkoleniu, ankiety, listy obecności, harmonogramy zajęć, zdjęcia itp.)

## 5. Charakterystyka oferenta:

Charakterystyka oferenta to cztery pola tekstowe, w których uzupełniamy informacje o wcześniejszej działalności oferenta, zasoby kadrowe, rzeczowe i finansowe oferenta, które będą wykorzystane do realizacji zadania.

| V. Charakterystyka Oferenta<br>Informacja o wcześniejszej działalności oferenta, w szczególności w zakresie, którego dotyczy zadanie publiczne<br>Nałeży:<br>D podać informację czy Oferent bezpośrednio wykonujący zadanie podobnego rodzaju,<br>Krótko opisać rodzaj zadania, skale i wartość zadań podobnego rodzaju,<br>D podać informację o stopniu osiągnięcia zaplanowanych rezultatów we wskazanych zadaniach podobnego rodzaju                                                                                                    |
|----------------------------------------------------------------------------------------------------|
| Zasoby kadrowe, rzeczowe i finansowe oferenta, które będą wykorzystane do realizacji zadania:<br>- zasoby kadrowe                                                                                                    |
| Należy:           wskazać zasoby kadrowe, które zaangażowane będą w realizację projektu w następujący sposób: planowane zadania w projekcie, wykształcenie, forma zatrudnienia, ukończone studia/szkola/rok ukończenia, tytuł zawodowy, szkolenia/kursy/studia podyplomowe, doświadczenie zawodowe w latach), dodatkowe wymagane uprawnienia/certyfikaty           opisać jakie zasoby finansowe Oferent zaangażuje w realizację projektu.           w przypadku wkładu rzeczowego należy opisać sposób wyceny, wraz z podaniem cen rynkowych, na podstawie których jest szacowana jego wartość. |
| - zasoby rzeczowe                                                                                                    |
| w przypadku wkładu rzeczowego należy opisać przedmiot wkładu rzeczowe (jakie sprzęty, nieruchomości oferent planuje wykorzystać do realizacji zadania) oraz oszacować jego wartość, sposób wyceny, wraz z podaniem cen rynkowych, na podstawie których jest szacowana jego wartość.                                                                                                    |
| - zasoby finansowe                                                                                                    |
| Opisać jakie zasoby finansowe Oferent zaangažuje w realizację projektu.                                                                                                    |
|                                                                                                    |
| Poprzedni krok                                                                                                    |

Informacja o wcześniejszej działalności oferenta, w szczególności w zakresie, którego dotyczy zadanie publiczne:

Należy:

- podać informacje czy Oferent bezpośrednio wykonujący zadanie wykonywał zadanie podobnego rodzaju,
- krótko opisać rodzaj zadania, skalę i wartość zadań podobnego rodzaju,
- podać informację o stopniu osiągnięcia zaplanowanych rezultatów we wskazanych zadaniach podobnego rodzaju

# Zasoby kadrowe, rzeczowe i finansowe oferenta, które będą wykorzystane do realizacji zadania:

• zasoby kadrowe:

Należy:

- wskazać zasoby kadrowe, które zaangażowane będą w realizację projektu w następujący sposób: planowane zadania w projekcie, wykształcenie, forma zatrudnienia, ukończone studia/szkoła/rok ukończenia, tytuł zawodowy, szkolenia/kursy/studia podyplomowe, doświadczenie zawodowe w latach), dodatkowe wymagane uprawnienia/certyfikaty
- opisać jakie zasoby finansowe Oferent zaangażuje w realizację projektu.
- w przypadku wkładu rzeczowego należy opisać sposób wyceny, wraz z podaniem cen rynkowych, na podstawie których jest szacowana jego wartość.

#### • zasoby rzeczowe:

w przypadku wkładu rzeczowego należy opisać przedmiot wkładu rzeczowe (jakie sprzęty, nieruchomości oferent planuje wykorzystać do realizacji zadania) oraz oszacować jego wartość, sposób wyceny, wraz z podaniem cen rynkowych, na podstawie których jest szacowana jego wartość.

#### • zasoby finansowe:

należy opisać jakie zasoby finansowe Oferent zaangażuje w realizację projektu.

### 6. Kalkulacja kosztów:

Tabela koszty realizacji zadania zawiera wszystkie działania zadeklarowane w kroku IV (Harmonogram i rezultaty 2.4). Do każdego działania konieczne jest dodanie co najmniej jednego kosztu, robimy to za pomocą przycisku "+ Dodaj koszt". Koszty można przesuwać i usuwać za pomocą przycisków z prawej strony tabeli.

| VI. Kalkula  | acja kosztów                                                                                  |                                          |                              |                  |       |               |       |  |
|--------------|-----------------------------------------------------------------------------------------------|------------------------------------------|------------------------------|------------------|-------|---------------|-------|--|
| 1            | D. declarate                                                                                  | De desta de se                           | Keens in the end of the DIAM | Date to be add.  | Warto | Wartość [PLN] |       |  |
| <b>ср.</b>   | Kodzaj kosztu                                                                                 | Rodzaj miary                             | Koszt Jednostkowy [PLN]      | LICZDA JEGNOSTEK | Razem | Rok 1 🕜       |       |  |
| 1            | Koszty realizacji działań                                                                     |                                          |                              |                  |       |               |       |  |
| 1.1          | nazwa własna poszczególnych działań zaplanowanych podczas realizacji projektu - w miarę krótł | ka, ponieważ tytuł automatycznie przenie | sie się do kosztorysu.       | + Dodaj koszt    | a     | 0             |       |  |
| 1.1.1        |                                                                                               |                                          |                              |                  | a     | 0             | ሳ ት × |  |
| Suma kosztóv | w realizacji zadania                                                                          |                                          |                              |                  | a     | 0             |       |  |
|              |                                                                                               |                                          |                              |                  |       |               |       |  |
|              | Koszty administracyjne                                                                        |                                          |                              |                  |       |               |       |  |
| 11.1         |                                                                                               |                                          |                              |                  | C     | 0             | ሳ ት × |  |
| + Dodaj ko   | szt                                                                                           |                                          |                              |                  |       |               |       |  |
| Suma kosztóv | w administracyjnych                                                                           |                                          |                              |                  | a     | 0             |       |  |
| Suma wszyst  | kich kosztów realizacji zadania                                                               |                                          |                              |                  | 0     | 0             |       |  |

Każde działanie, które zostało wpisane do harmonogramu (w kroku 4) automatycznie, z tą samą nazwą przenosi się do Kalkulacji kosztów.

**Do każdego działania** należy dopisać poszczególne pozycje kosztorysowe niezbędne do jego realizacji.

Należy oszacować **każdy koszt** realizacji działań również te pochodzące z wkładu własnego, finansowego, rzeczowego i osobowego.

#### UWAGA!

W sytuacji kiedy dane działanie związane jest z wszystkimi innymi działaniami i generuje jedynie koszty administracyjne np. zarządzenie, w konstruowaniu kosztorysu można postąpić na dwa sposoby do wyboru:

 W harmonogramie usunąć odrębne działanie (np. zarządzanie) i informacje o czynnościach z niego wynikających dopisać do innych działań - a koszty wpisać do części "koszty administracyjne; 2) Pozostawić/stworzyć w harmonogramie odrębne działanie (np. zarządzanie). Jeżeli to działanie nie generuje kosztów merytoryczny w tej części kosztorysu należy dodać koszt o nazwie: "Działanie nie generuje kosztu merytorycznego" a w kolumnach wpisać kwoty równe zero. W takim wypadku koszty należy wpisać do części "koszty administracyjne";

WAŻNE! W "Źródła finansowania kosztów realizacji zadania" ciemniejsze pola wypełniane są automatycznie z uzupełnionego wcześniej kosztorysu.

Dopiero w tej części kosztorysu podajemy wartość naszego wkładu własnego (finansowego, osobowego i rzeczowego), która odejmie się od sumy wszystkich kosztów realizacji zadania.

| V.B Źródła | finansowania k                                                     | osztów realizac                            | ji zadania                          |               |                                  |            |               |                 |   |
|------------|--------------------------------------------------------------------|--------------------------------------------|-------------------------------------|---------------|----------------------------------|------------|---------------|-----------------|---|
| 1.0        | Źródła Graz                                                        |                                            | św. walionali zadania               |               | Su                               | na         | Rok 1         |                 |   |
| Lp.        | 2rodia final                                                       | isowania koszt                             | ow realizacji zauania               |               | Wartość [PLN]                    | Udział [%] | Wartość [PLN] | Udział [%]      |   |
| 1.         | Suma wszys                                                         | Suma wszystkich kosztów realizacji zadania |                                     |               | 0                                | 100        | 0             | 100             |   |
| 2.         | Planowana dotacja w ramach niniejszej oferty                       |                                            |                                     |               | 0                                | 0          | 0             | 0               |   |
| з.         | Wkład własn                                                        | y 🕜                                        |                                     |               | 0<br>Należy wykazać wkład własny | 0          | 0             | 0               |   |
|            | 3.1. Wkład własny finansowy                                        |                                            |                                     |               | 0                                | 0          | 0             | 0               |   |
|            | 3.2.                                                               | Wkład własn                                | y niefinansowy (osobowy i rzeczowy) |               | 0                                | 0          | 0             | 0               |   |
|            |                                                                    |                                            | 3.2.1.                              | Wkład osobowy |                                  | 0          | 0             | 0               | 0 |
|            |                                                                    | 3.2.2.                                     | Wkład rzeczowy                      |               | 0                                | 0          | 0             | 0               |   |
| 4.         | Świadczenia                                                        | pieniężne od o                             | odbiorców zadania                   |               | 0                                | 0          | 0             | 0               |   |
|            | Suma innych środków finansowych, tj. 3.1. i 4. (na potrzeby umowy) |                                            |                                     | 0             | 0                                | 0          | 0             |                 |   |
|            |                                                                    |                                            |                                     |               |                                  |            |               |                 |   |
| < Poprze   | edni krok                                                          |                                            |                                     |               |                                  |            |               | 🕨 Następny krok |   |

## 7. Inne informacje

"Deklaracja o zamiarze odpłatnego lub nieodpłatnego wykonania zadania publicznego" jest uzupełniana automatycznie w zależności czy w tabeli "Źródła finansowania kosztów realizacji zadania" w punkcie 4. "Świadczenia pieniężne od odbiorców zadania" została wprowadzona kwota.

| VII. Inne informacje                                                                                                    |
|----------------------------------------------------------------------------------------------------|
| Deklaracja o zamiarze odpłatnego lub nieodpłatnego wykonania zadania publicznego. (automatycznie)                                                                                                    |
| O Przewiduje się odpłatność wykonania zadania publicznego                                                                                                    |
| Nie przewiduje się odpłatności wykonania zadania publicznego                                                                                                    |
| Działania, które w ramach realizacji zadania publicznego będą wykonywać poszczególni oferenci oraz sposób ich reprezentacji wobec organu administracji publicznej – w<br>przypadku oferty wspólnej.<br>- działania:<br><i>Nie dotyczy</i><br>- sposób reprezentacji: |
|                                                                                                    |
| Inne działania, które mogą mieć znaczenie przy ocenie oferty, w tym odnoszące się do kalkulacji przewidywanych kosztów oraz oświadczeń zawartych w sekcji VII.                                                                                                    |
|                                                                                                    |

## 8. Oświadczenia

Na ostatniej zakładce "Oświadczenia" należy pozaznaczać zgodnie ze stanem faktycznym wszystkie oświadczenia, w których wymagana jest podanie właściwej odpowiedzi, poprzez kliknięcie w okrągłe pola, które się przy nich znajdują.

| VIII. OŚWIADCZENIA<br>Oświadczam(my), że:<br>1) proponowane zadanie publiczne będzie realizowane wyłącznie w zakresie działalności pożytku publicznego oferenta(-tów);<br>2) pobierzale świadczeń pieziejszych będzie realizowane wyłącznie w zakresie działalności pożytku publicznego oferenta(-tów);                                                                                                    |   |
|----------------------------------------------------------------------------------------------------|---|
| 2) pobleranie swiadczen pieniężnych będzie się odbywać wyrącznie w ramach prowadzonej odpratnej działalności pozytku publicznego;                                                                                                    |   |
| 3) oferent* / <del>oferenci*</del> składający niniejszą ofertę ofiertę Wybierz odpowiednią opcję Wybierz odpowiednią opcję Wybierz odpowiednią opcję Wybierz odpowiednią opcję                                                                                                    |   |
| 4) oferent* / oferenci* składający niniejszą ofertę nie zalega(-ją)* / zalega(-ją)* z opłacaniem należności z tytułu składek na ubezpieczenia społeczne;<br>Wybierz odpowiednią opcję Wybierz odpowiednią opcję                                                                                                    |   |
| <ul> <li>5) dane zawarte w części II niniejszej oferty są zgodne z Krajowym Rejestrem Sądowym* / właściwą ewidencją*;</li> <li>6) wszystkie informacje podane w ofercie oraz załącznikach są zgodne z aktualnym stanem prawnym i faktycznym;</li> <li>7) w zakresie związanym z otwartym konkursem ofert, w tym z gromadzeniem, przetwarzaniem i przekazywaniem danych osobowych, a także wprowadzaniem ich do systemów informatycznych, osoby, których dotyczą te dane, złożyły stosowne oświadczenia zgodnie z przepisami o ochronie danych osobowych.</li> <li>Akceptuje treść oświadczenia</li> </ul> | I |

Na koniec należy zaakceptować treść oświadczeń poprzez kliknięcie w biały kwadracik przy polu "Akceptuję treść oświadczenia". Po kliknięciu powinien pojawić się znak "**v**".